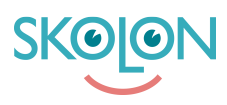

Kunnskapsbase > Administrer Skolon > Skoleinnstillinger > Exportera valideringsfil

## Exportera valideringsfil

Ulf Kronsell - 2022-03-11 - Skoleinnstillinger

|--|

Som organisationsadminstratör kan du nu ladda ner en valideringsfil i Excelformat direkt från administratörsverktyget. Detta hjälper till att få en bra överblick över användare och data som finns lagrad i Skolon. Det är även ett viktigt verktyg för att säkerställa en bra validering av inlästa användare och deras data.

Filen innehåller information om användare och klasser/grupper som är lagrade i Skolon. För användare anges bland annat användarnamn och e-postadress, roll och skoltillhörighet samt när respektive användarkonto är skapat och när det senast redigerades av användarsynken.

För klasser/grupper anges bland annat namn, skoltillhörighet, antal elever och lärare, samt när klassen/gruppen är skapad och senast redigerad av användarsynken.

Valideringsfilen laddas ned på följande sätt:

Öppna administratörsverktyget från "Min samling". Gå till huvudmannanivån i dropdownmenyn överst till vänster i sidan. Klicka sedan på **Exportera användardata för** validering.

| 00 ( | Orgadmin      | Skolonkommunen                        |   |   |
|------|---------------|---------------------------------------|---|---|
| 0    | Inställningar |                                       |   |   |
| •    |               |                                       |   |   |
|      |               | Inställningar                         |   |   |
| 9    |               | Kontaktuppgifter                      | > |   |
| Ø    |               | Anpassningar                          | > |   |
|      |               | Faktureringsuppgifter                 | > |   |
|      |               |                                       |   |   |
|      |               | Funktioner                            |   |   |
|      |               | Exportera användardata för validering | > | ] |
|      |               |                                       |   |   |

Bocka i den eller de skolor du vill exportera data för. Klicka på **plustecknet** för att välja alla skolor.

| 00 ( | Orgadmin      | Skolonkommune | en 💌                |                        |     | <b>a</b> | 00 |
|------|---------------|---------------|---------------------|------------------------|-----|----------|----|
| 0    | Inställningar | _             |                     |                        |     |          |    |
| 0    |               |               | ,                   | /älj skolor för export | -   |          |    |
|      |               | Œ             | Skolor              | Antal användare        | >   |          |    |
|      |               |               | Douglasskolan       | 6 lärare, 3 elever     | >   |          |    |
|      |               |               | Flerskolor          | 1 lärare, 1 elever     |     |          |    |
|      |               |               | Hjulbackaskolan     | 2 lärare, 1 elever     | >   |          |    |
|      |               |               | Multipla synkskolan | 1 lärare, 5 elever     | >   |          |    |
|      |               |               | Scientiaskolan      | 97 lärare, 4559 elever | . > |          |    |
|      |               |               |                     | AVBRYT                 | A   |          |    |

När du markerat den eller de skolor du vill exportera data för. Klicka på **Exportera**.

| 🧐 Orgadmin | Skolonk | communen 👻          |                          | G.     | 6 |
|------------|---------|---------------------|--------------------------|--------|---|
| Inställni  | ngar    |                     |                          |        |   |
| •          |         | Välj skolo          | or för export            |        |   |
| 0          |         | - Skolor            | Antal användare          | >      |   |
|            |         | Douglasskolan       | 6 lärare, 3 elever       | ><br>> |   |
|            |         | Flerskolor          | 1 lärare, 1 elever       |        |   |
|            |         | Hjulbackaskolan     | 2 lärare, 1 elever       | >      |   |
|            |         | Multipla synkskolan | 1 lärare, 5 elever       | >      |   |
|            |         | Scientiaskolan      | 97 lärare, 4559 elever 🗸 | >      |   |
|            |         |                     | AVBRYT                   |        |   |